#### Tutorial: Batch Processing

In this tutorial, we will demonstrate batch processing with two sample videos: **FiveWorms.avi** and **swimming.avi**.

- 1. Start WormLab.
- 2. Process the FiveWorms.avi video:
  - a. Open the video: Go to **Help>Tutorials** and open the **Video** folder.

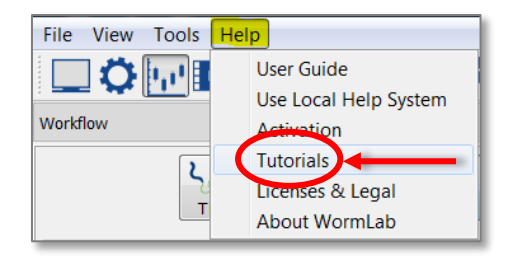

- b. Follow the steps outlined in the **WormLab Quick Tutorial** to set the parameters, but **DO NOT** start tracking.
- c. In the Workflow, click the **Save Project** button and save project file.
- d. Close the video.
- 3. Process the **swimming.avi** video (as described in step 2 above).

NOTE: For multiple videos in which the parameters are mostly kept constant, use the **Configuration Manager.** This tool saves tracking settings so that they can be re-used from video to video.

To open the Configuration Manager, click this icon in the toolbar:

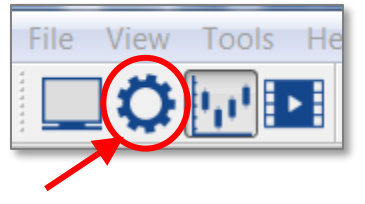

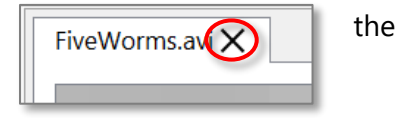

# WormLab® Tutorial

### Tutorial: Batch Processing

4. In the Workflow panel, click the **Batch** button to display the Batch Processing Panel.

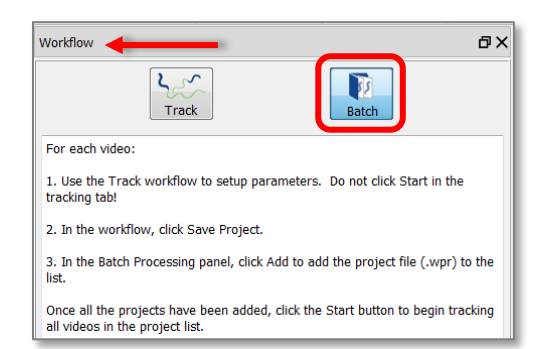

5. Under the **File Selection** heading, click the **Add** button and select the projects you just saved.

You should now see the projects listed in the Project List panel.

| Batch Processing 🖌 🔀     |            |            |  |  |
|--------------------------|------------|------------|--|--|
|                          |            | •          |  |  |
| Project List             |            | <b>U</b>   |  |  |
| Path                     | Status     | Progress   |  |  |
| C:/Temp/5 Wor            | Ready      |            |  |  |
| C:/Temp/Swim             | Ready      |            |  |  |
| File Selection           |            |            |  |  |
| + Add                    | 🔵 🖯 Remove | Remove All |  |  |
| Batch Processing Control |            |            |  |  |
| Start                    | II) Pause  | Stop       |  |  |
|                          |            |            |  |  |

**Note**: Individual project files with one video per project file must be loaded for batch processing. If more than one video is associated with a single project file, only the first video will be processed.

- 6. Click **Start** to begin processing. The progress bars for each project will update accordingly.
- Once Batch Processing is completed, you can use **Group** Analyses (learn more about Group Analysis in our user guide <u>here</u>).
  - a. Click this icon in the toolbar to open the Analysis window:

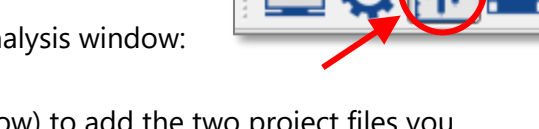

- b. Use the Project panel (circled in orange below) to add the two project files you processed.
- c. Click the **Add** button.

## WormLab® Tutorial

Tutorial: Batch Processing

| roup Analysis            | Data Report                                | vianti Data ast     |
|--------------------------|--------------------------------------------|---------------------|
| Select an Analysis       | Data Set                                   | iject Data set Grot |
| Position & Speed         |                                            |                     |
| Speed (um/s)             |                                            |                     |
| Moving Average Spee      |                                            |                     |
| Smoothed Speed (um/s)    |                                            |                     |
| Kalman Smoothing         | Copy Selected Data Export                  |                     |
| Track length threshold 5 |                                            |                     |
| Speed 🚱                  | Speed                                      |                     |
|                          | a .sool F                                  | Add                 |
| Refresh Data             | Formatting Center Plot Copy Plot Save Plot | Remove              |
|                          |                                            |                     |

- d. Once the files have been added, select one of the analyses from the list on the left (we selected **Speed**). The results are displayed under **Data**.
  - i. To export the data for this analysis, click the **Export** button. If MS Excel is installed, data is automatically loaded into Excel. Otherwise, you'll be prompted to select a program to open the exported .CSV file.
  - ii. To save the plot for this analysis, click the Save plot button.
    Group Analysis and Plotting
    Group Analysis
    Data Report

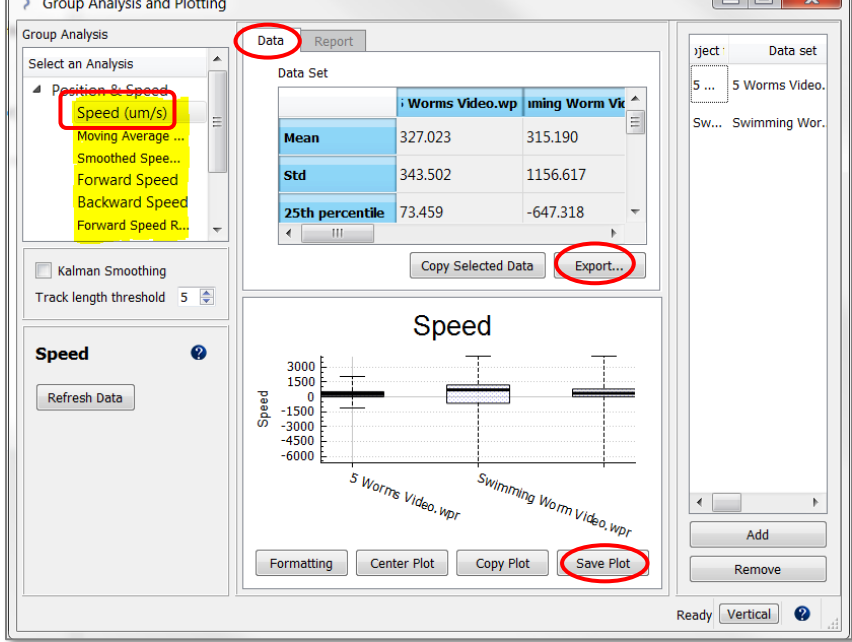

#### Questions or Problems?

Contact MBF Customer Support: (802) 288 9290 or support@mbfbioscience.com